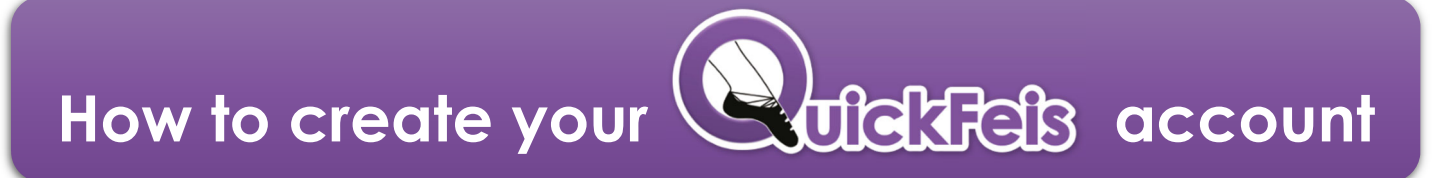

## If you already have a QuickFeis account, please do not create a new one!

9 easy steps to create your NEW QuickFeis family account! You want to feis? Then please complete ALL 9 steps (••)

Go to the website: www.quickfeis.com

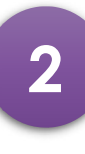

Click on the CREATE NEW ACCOUNT button

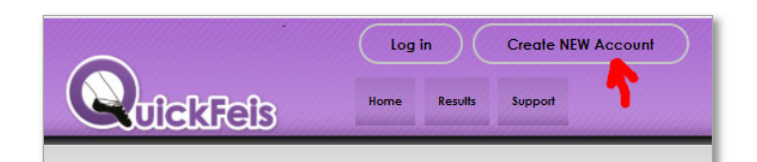

Fill out all the fields on the form They are ALL required

(Teachers/judges please also fill out the red section at the top)

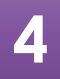

Click the CREATE ACCOUNT

| <b>Do you have a CLRG Nur</b><br>(Coimisiún Le Rincí Gaelacha)             | ıber?                                                 | • YES  | • NO |
|----------------------------------------------------------------------------|-------------------------------------------------------|--------|------|
| CREATE you                                                                 | NEW QuickFeis                                         | Acco   | unt  |
| AMILY Name (Surname)                                                       |                                                       |        |      |
| Cell Phone:                                                                |                                                       |        |      |
| Country:                                                                   | United States                                         |        | ~    |
| state/Province/County:                                                     | Alabama (United States)                               |        | ~    |
| mail                                                                       |                                                       |        |      |
| Confirm Email                                                              |                                                       |        |      |
| Note: Your Email Address is your Qu<br>his email address will also be used | ickfeis account ID-<br>for you password reset and rea | covery |      |
| assword                                                                    |                                                       |        |      |
| Confirm Password:                                                          |                                                       |        |      |
| II Feild are required to be filled in to                                   | create account                                        |        |      |
| Create Acco                                                                | unt                                                   |        |      |

NOW GO TO THE NEXT PAGE

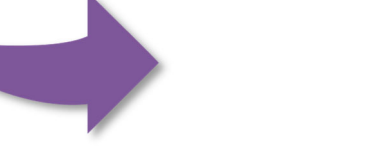

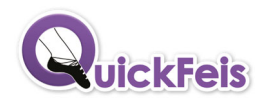

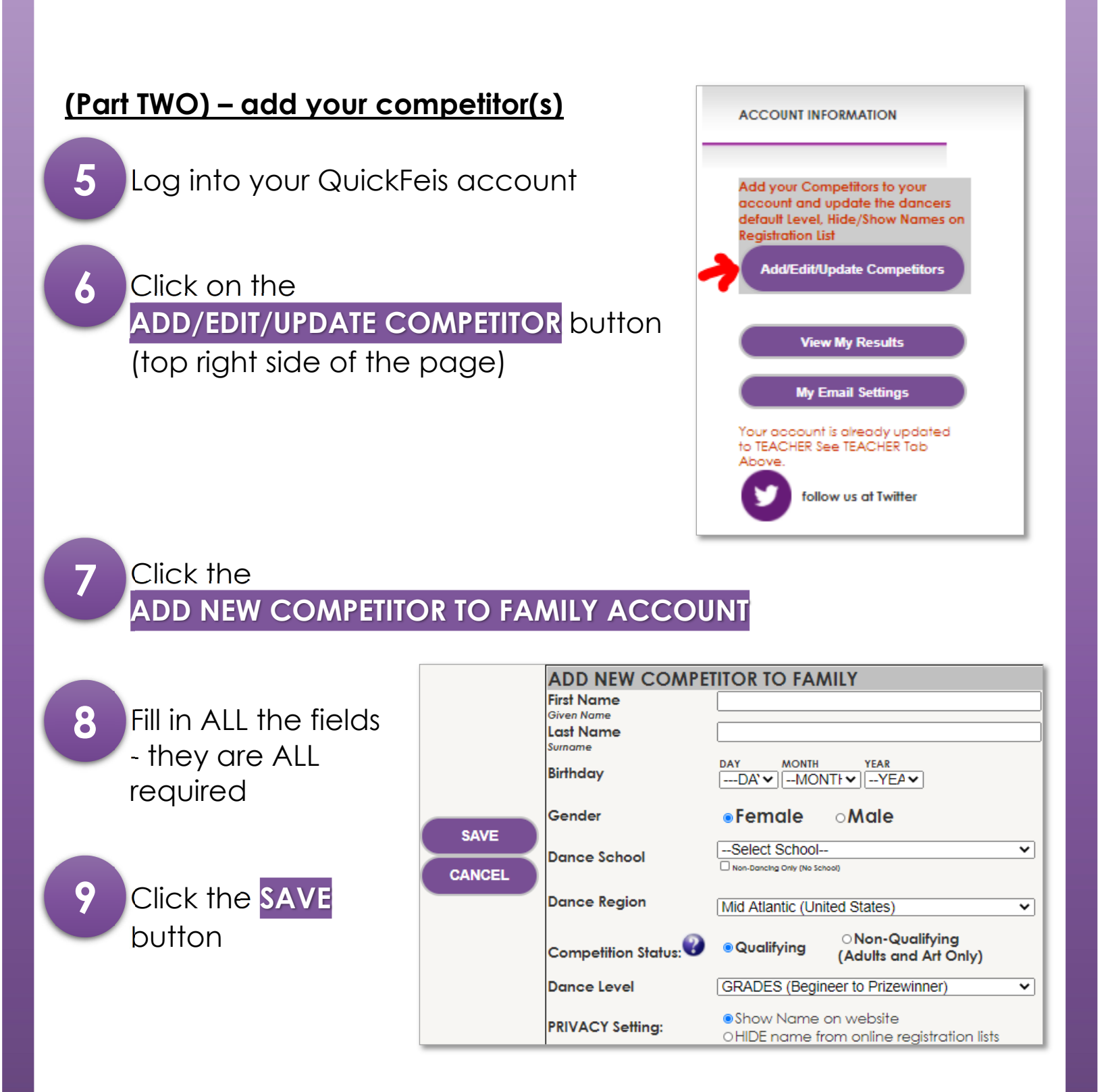

 Repeat steps 7-8-9 for all the competitors in your family (Teachers – please do not add your school dancers – only your <u>legal children</u> are allowed on your account)

You are DONE!! And now you can register for any feis on QuickFeis!

**uickFeis**